TO: EPSON 愛用者

FROM: EPSON 客服中心

主題敘述:商用傳真複合機 Epson WorkForce Pro WP-4531 已安裝 EPSON Scan 如何重置

步驟1、開啟 EPSON Scan 掃描程式,選擇您的掃描器名稱,再按確定鍵。

| EPSON Scan                                                                                                    |         | 22       |
|----------------------------------------------------------------------------------------------------|---------|----------|
| 選擇掃描器。<br>EPSON L550<br>EPSON L565/L566 Series<br>EPSON L655 Series<br>EPSON WF-2630 Series<br>EPSON WorkForce320/TX320/ME620<br>EPSON WorkForce630/TX620/ME960<br>EPSON WP-4510/4520/4530/4540 | 4 III • | 確定<br>取消 |

步驟 2、開啟 EPSON Scan 後,在辦公室模式,點選下方「組態」。

| 🕹 EPSON Scan                                                    |                      |                 |       |
|-----------------------------------------------------------------|----------------------|-----------------|-------|
| EPSON S                                                         | Scan                 | 棋式(M):<br>辦公室棋式 | * *   |
| 影像形式<br>◎彩色(R) ◎灰(<br>目的地                                       | 谐(G)                 | 9黑 (0)          | ∃(B)  |
| 文件來源(U):<br>大小(Z):                                              | 自動偵測<br>A4(210 x 297 | 公督)             | •     |
| 方向:                                                             | •                    |                 |       |
| 解析度(L):                                                         | 150                  | ▼ dp            | i     |
| 影像調整                                                            |                      |                 |       |
| <ul> <li>✓ 影像選項(I)</li> <li>◎ 文字加強</li> <li>○ 自動區域分割</li> </ul> |                      |                 |       |
| ◎ 色彩加強:                                                         | 紅色                   | -               |       |
| 高反差(I): ——                                                      | 00                   |                 | 110   |
|                                                                 |                      |                 |       |
| 預掃描(日                                                           | 2)                   | ┣ 掃描(S          | )     |
| 說明(H)                                                           | 組態(0)                |                 | 關閉(C) |

步驟 3、點選「其他」頁籤,點選右側「重置所有設定」。

| 🐇 EPSON Scan         |                    |
|----------------------|--------------------|
| EPSON Scan           | 棋式(M):<br>辦公室棋式 ▼  |
| < 組態                 | ×                  |
| 預視 色彩 自動進紙器 其他       |                    |
| │ □ 文件歪斜校正(C)        |                    |
|                      |                    |
|                      |                    |
|                      |                    |
| ││ 工作區域: C:          | •                  |
| 可用空間: 110            | .6 GB              |
| <br>   將所有設定值重置為預設值。 | 重置所有設定(R)          |
|                      |                    |
|                      |                    |
|                      |                    |
|                      | と <u>取)月</u> 説明(H) |
|                      | → 掃描(S)            |
|                      |                    |
| 【                    | )                  |

步驟4、點選「確定」完成重置即可。

| Sep:     | SON Scan         |               |      |            | c           |        | 23     | Л  |
|----------|------------------|---------------|------|------------|-------------|--------|--------|----|
|          | EPSC             | DN Sc         | an   | 棋式(<br>)辦公 | [M):<br>室棋式 |        | •      |    |
| 💪 組態     | -                |               |      |            |             |        |        | 23 |
| 預視       | 色彩 自動            | b進紙器          | 其他   |            |             |        |        |    |
| EPSON Sc | an               |               |      |            |             |        |        | x  |
| <b></b>  | 所有的設定値<br>確定要繼續嗎 | [將回復至]]<br>[? | 原先的預 | 設值,並       | 旦將關問        | 引EPSON | lScan∘ |    |
|          |                  |               |      |            | 確定          |        | 取消     |    |
| 將所有      | 設定值重置為預          | 頁設值。          |      |            | (           | 重置所行   | 有設定(R  | )  |
|          |                  |               | ( 確) | ŧ (        | 取消          |        | 說明(H)  |    |
|          | Comes.           |               |      |            |             |        |        |    |